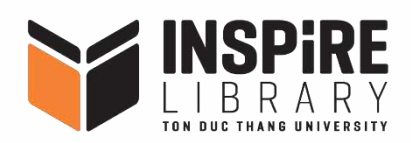

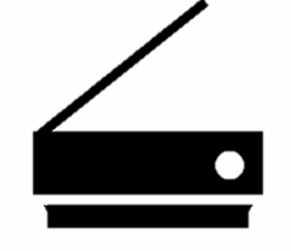

#### SCANNING

- Step 1: Tap your card on the Reader
- Step 2: Enter your PUK and tap on the Reader again

(skip this step if you've entered the PUK once)

- Step 3: Place your document in the feeder tray OR Place your document on the scanner glass
- Step 4: Choose Smart Scan
- Step 5: Set your File name
- Step 6: Adjust your scan settings
- Step 7: Select SafeCom Smart Scan
- Step 8: Visit INSPIRE Library website -> Choose Scanning -> Sign in
- Step 9: Choose Documents -> Choose Files -> Download Files
- 1. Respect the copyright and intellectual property laws.
- 2. Only Printing, Copying, Scanning your own materials accepted here.
- 3. Contact our staff at Information Desk if you intend to make any copies of the Library's materials.
- 4. You have received PUK code in your TDTU email, please check the email first to get the PUK code. If you aren't able to find it, contact our staff at Information Desk.

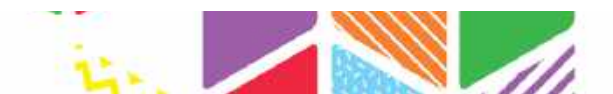

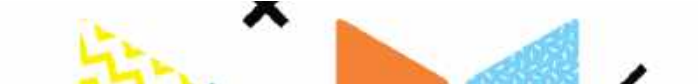

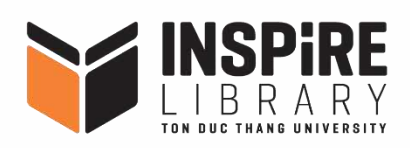

#### Step 2

0

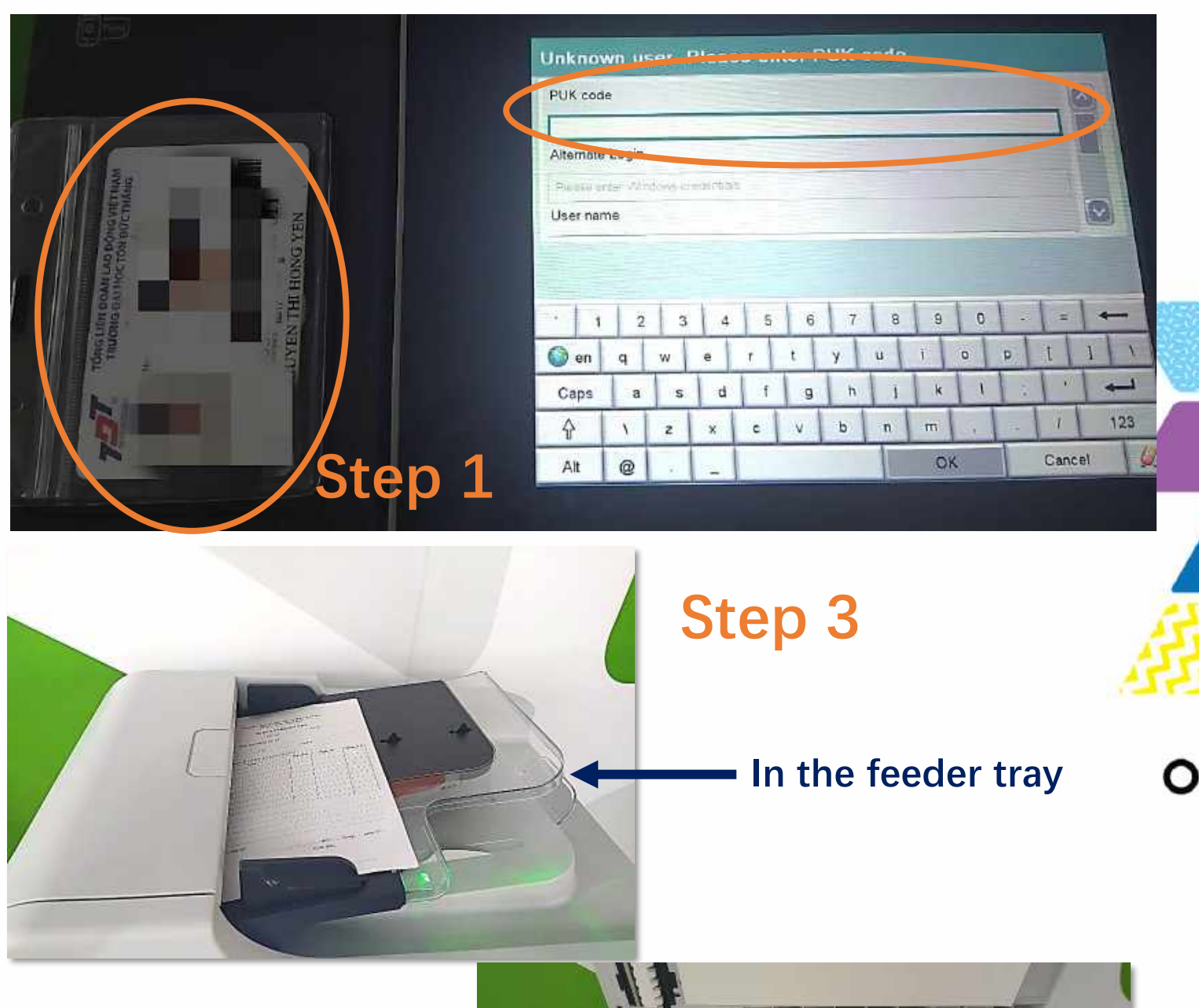

On the scanner glass

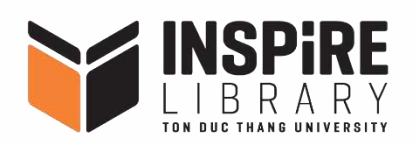

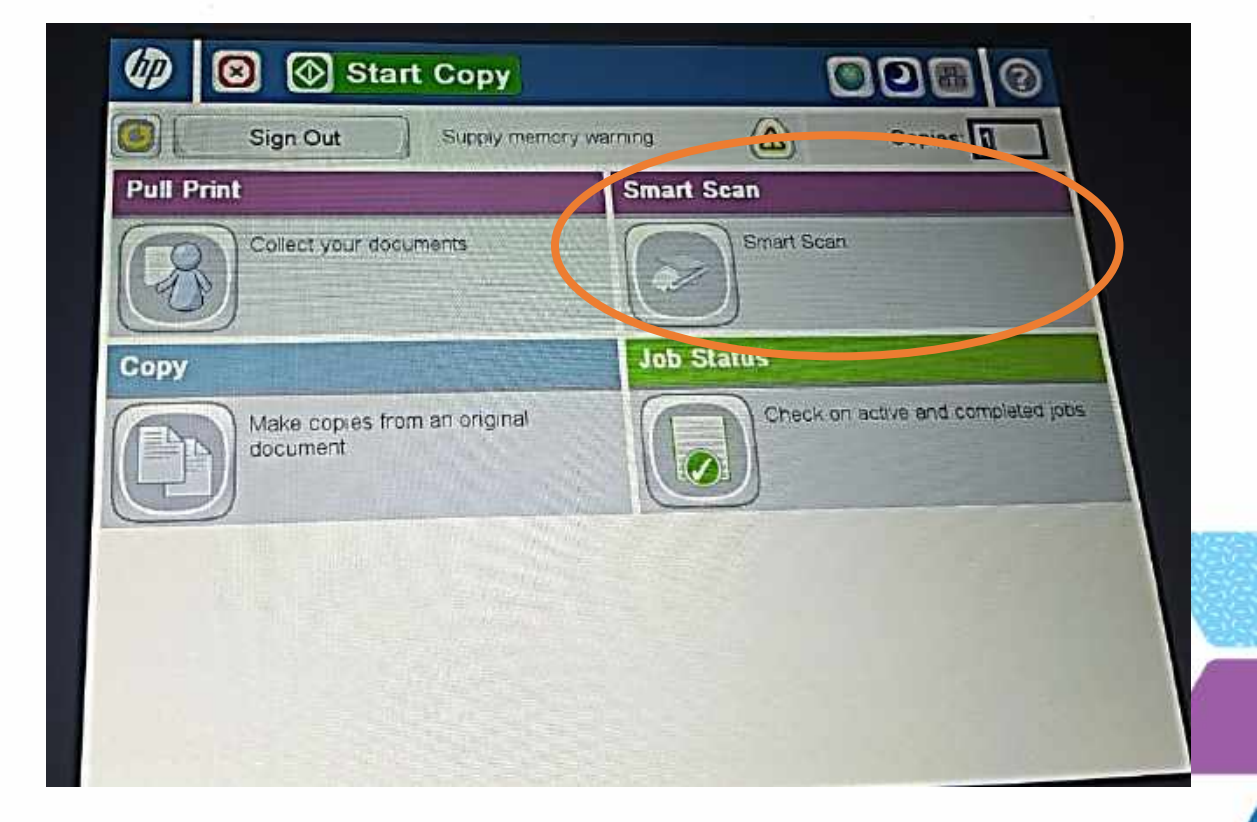

#### Step 4

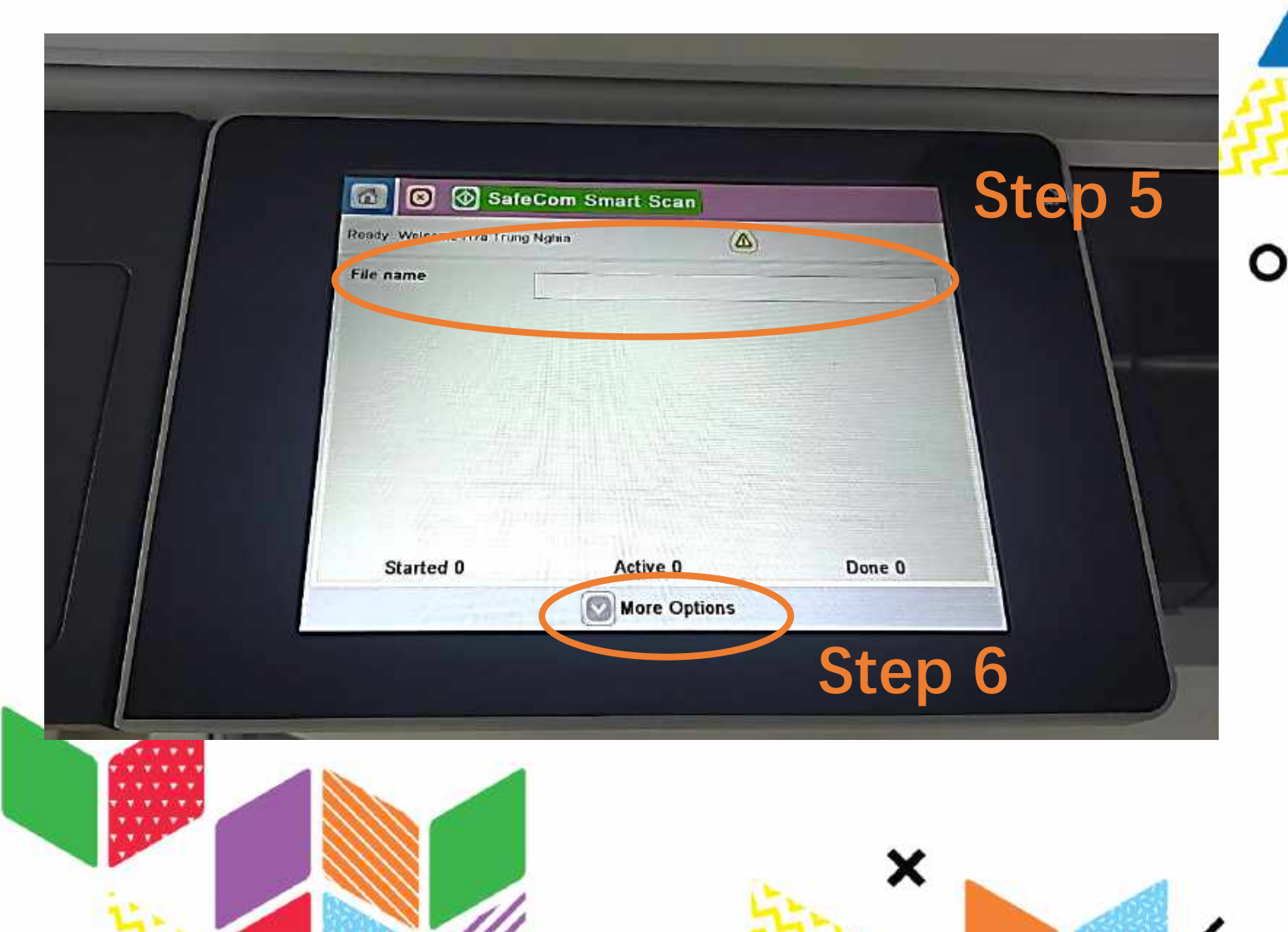

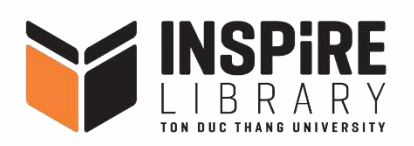

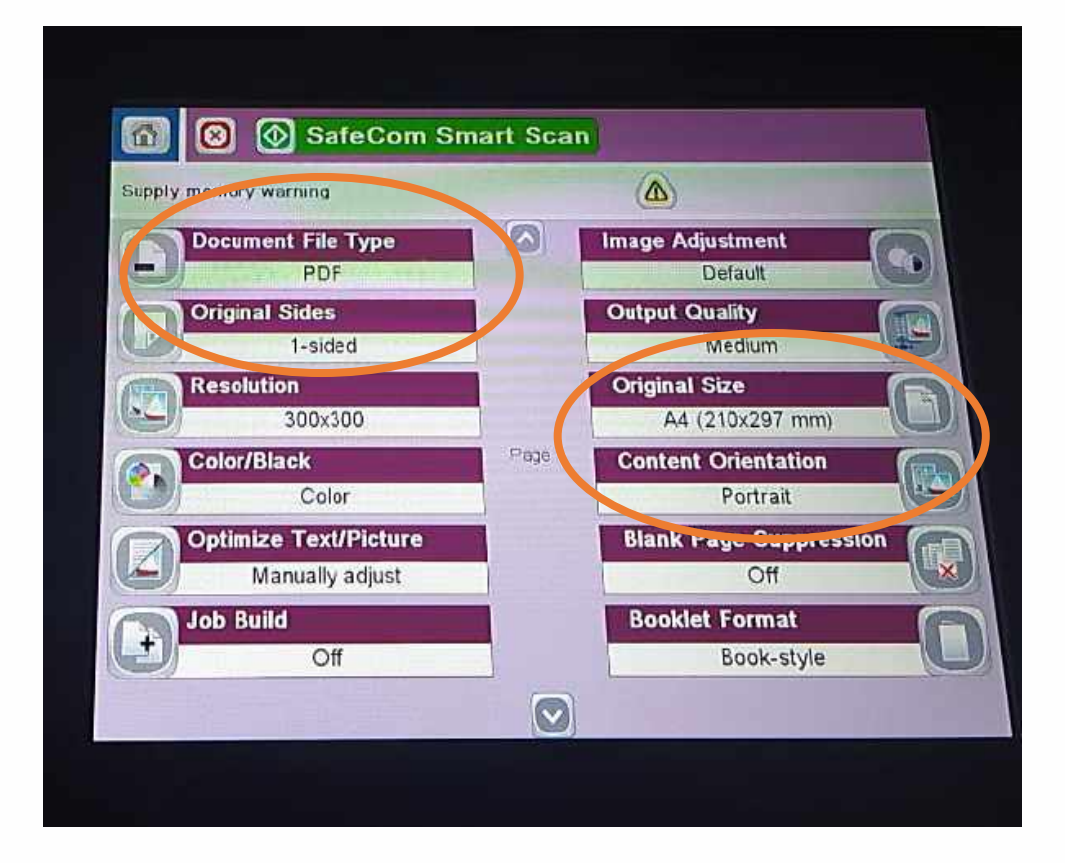

#### Step 6

| Document File Type         | File format options         |
|----------------------------|-----------------------------|
| Original Sides             | One side/ Two sides scanned |
| Original Size              | Specify documents size      |
| <b>Content Orientation</b> | Portrait/ Landscape         |

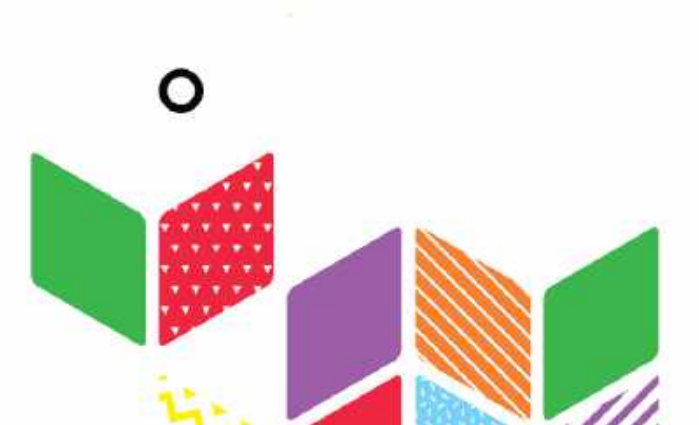

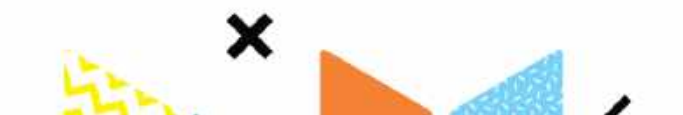

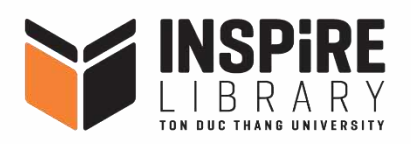

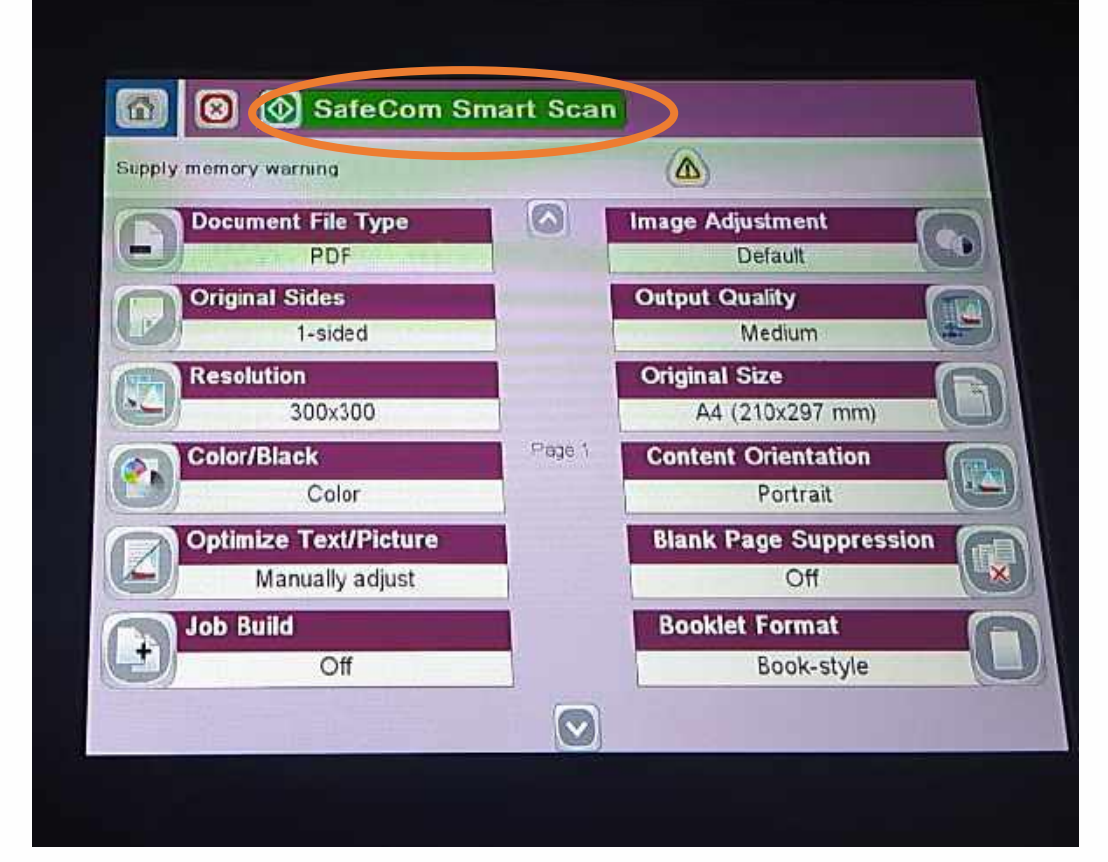

#### SafeCom Smart Scan Scanning page from glass File Status: Scanning page from glass Job ID: Tr?nh Th? BEIch Ng?c/Folder 08 42 100% 1 A -A4 16.0 Color OK Cancel Job Active Jobs Done 0 Active 0 Started 1 More Options

Step 7

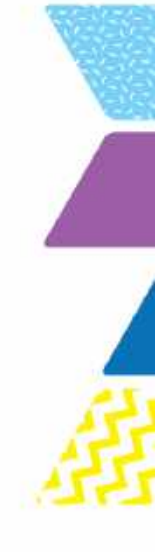

Wait until the scanning job is done AND SIGN OUT

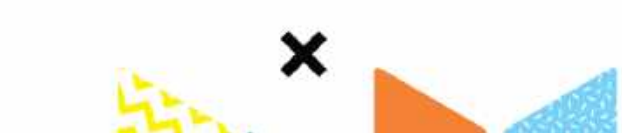

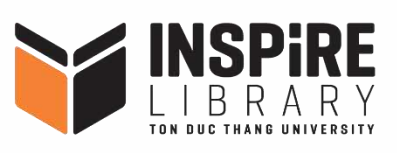

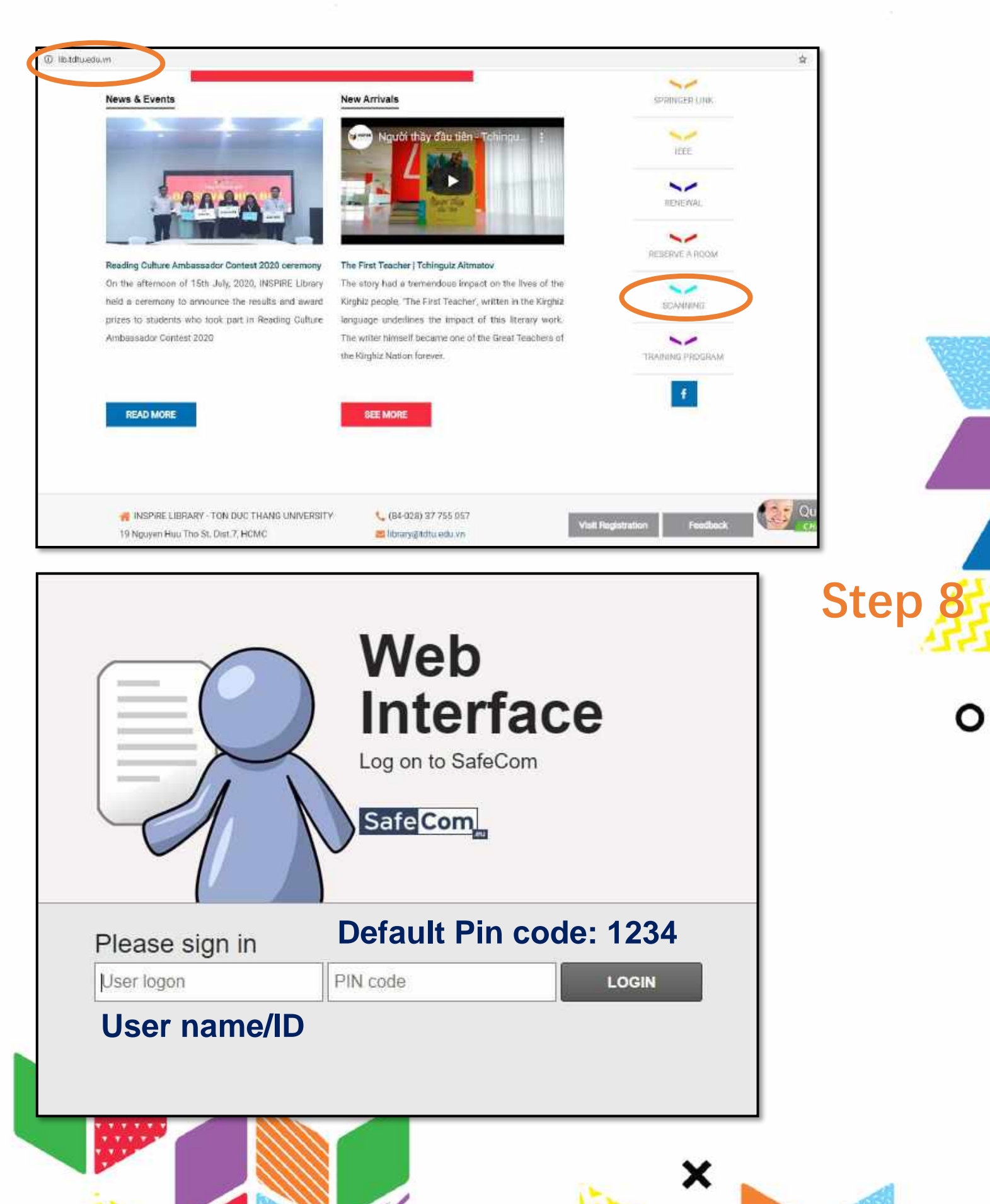

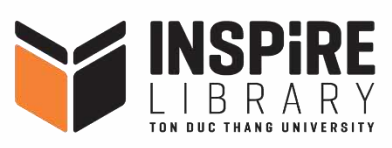

Tr?nh Th? Boch Ng?c (Logout)

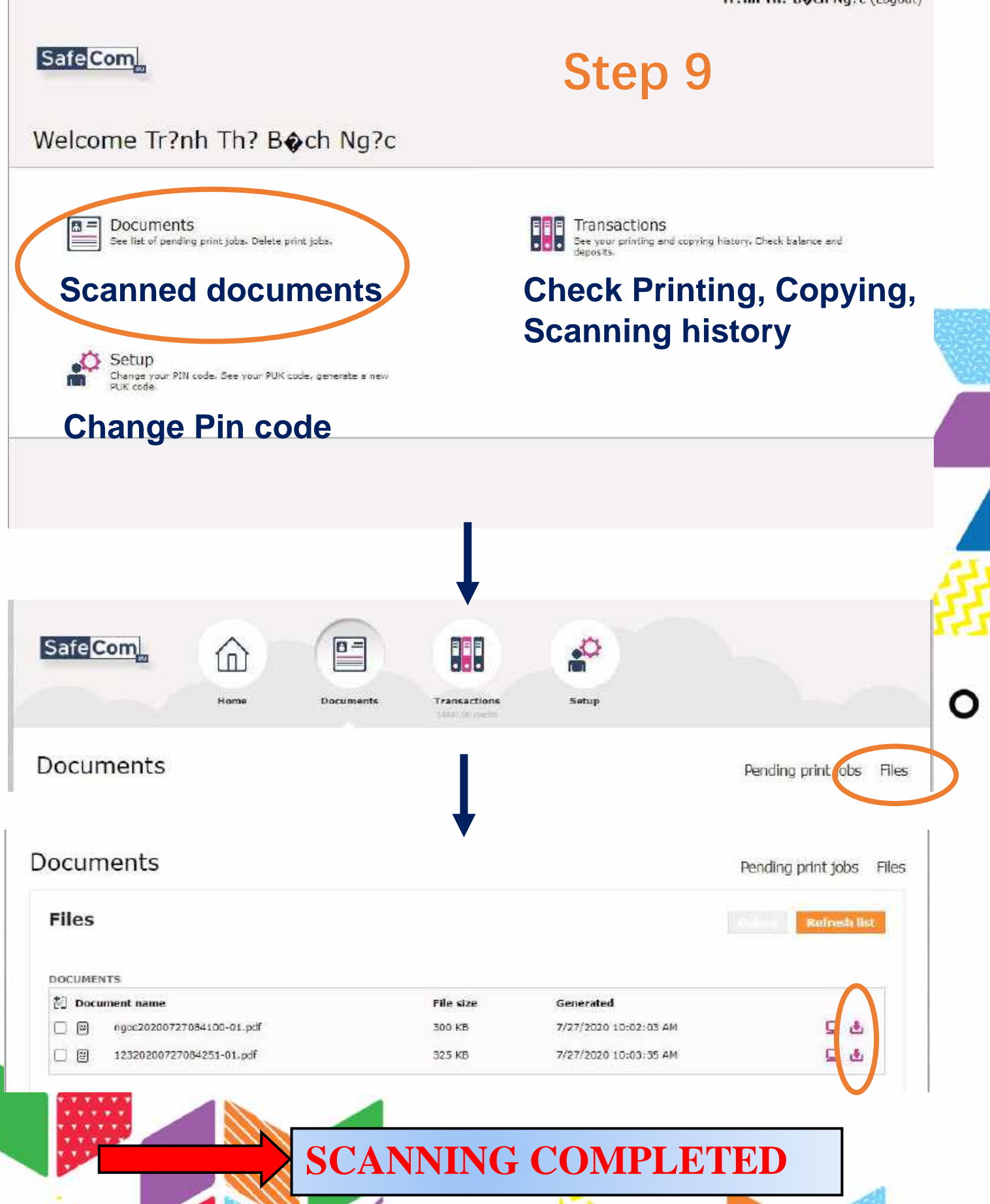